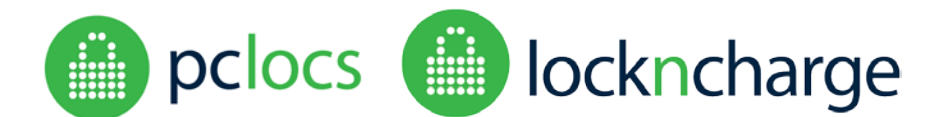

#### **Overview**

The FUYLTower Management Portal **(FTMP)** provides services to administrators of FUYLTower installations including remote locker override, configuration, locker status, event log and audit trails, and firmware updates.

FTMP is a HTML application and should be accessed using a browser (Chrome, Firefox, Explorer and Safari are supported), and supports local administration only (no access through the internet, the FUYLTower must be connected to the same physical network as the administrator).

Before attempting to use this manual, it is recommended to be familiar with the FUYLTower User Manual, particularly the section on the **admin keypad override mode**.

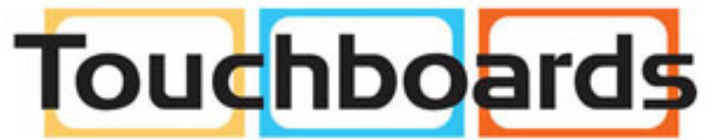

205 Westwood Ave, Long Branch, NJ 07740 Phone: 866-94 BOARDS (26273) / (732)-222-1511 Fax: (732)-222-7088 | E-mail: sales@touchboards.com

PC Locs, LocknCharge and the Padlock device are Trademarks of PC Locs Pty Ltd. Copyright PC Locs 2014.

#### Disclaimer

This information is the intellectual property of PC Locs Pty Ltd and may not be distributed, duplicated or copied in part or full without the written permission. Since the use of this information, the equipment connected and the conditions by which any PC Locs product is used is beyond the control of PC Locs, it is the obligation of the owner and/or user to determine the correct and safe use of any equipment and product. To the extent that the law permits, any liability which may be incurred as a result of the use or future use of a product manufactured or sold by PC Locs is limited to the cost of repairing or replacing the failed product or component at the discretion of PC Locs either within, or outside of warranty periods, and does not extend to any loss or damage which may be caused as a consequence of misuse or failure of the equipment or product or the information contained herein. PC Locs shall not in any event be liable for economic loss of profits, indirect, special, bodily injuries or consequential damages.

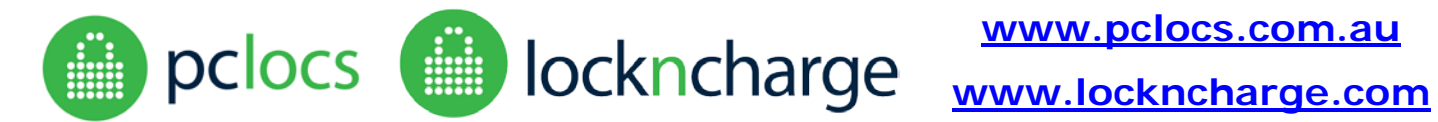

## **CONTENTS**

| CONTENTS                       | 2  |
|--------------------------------|----|
| SETUP                          | 3  |
| CONNECTING – QUICK START       | 3  |
| FUYLTOWER ADDRESS              | 3  |
| ACCESSING THE PORTAL           | 3  |
| CONNECTING – ADVANCED          | 4  |
| AUTOMATIC IP ADDRESS DISCOVERY | 4  |
| SECURE MODE                    | 4  |
| BROWSER SECURITY WARNINGS      | 5  |
| COMPATIBILITY MODE             | 5  |
| LOGIN                          | 6  |
| LOCKER STATUS SCREEN           | 7  |
| EVENT LOG                      | 8  |
| EVENT CLASSES                  | 9  |
| EVENT CODES                    | 9  |
| TIME                           | 10 |
| FILTERING                      | 10 |
| SORTING                        | 10 |
| EXPORT TO CSV                  | 10 |
| SHOW ALL                       | 10 |
| SYSTEM                         | 11 |
| APPLICATION                    | 11 |
| CONFIGURATION                  | 12 |
| DIAGNOSTICS                    | 13 |
| WIFI                           | 14 |
| TROUBLESHOOTING                | 15 |

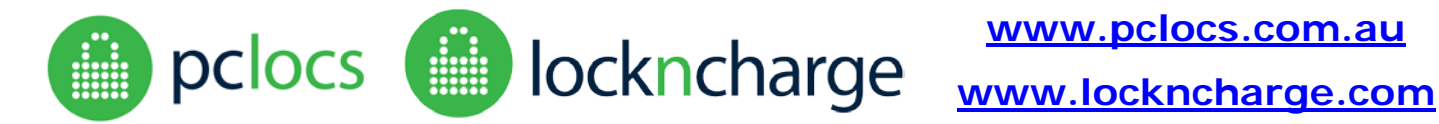

### SETUP

A network cable with some excess length is provided in the undershelf of the FUYLTower. This can be extended using a commonly available adapter if needed.

The FUYLTower can be connected to a local area network (or router) provided that a DHCP server is running. It will automatically obtain a network address (IP address).

The FUYLTower can also be directly connected to a laptop or computer with a standard Ethernet cable (a crossover cable is not required). When directly connected, the FUYLTower defaults to IP address 169.254.172.16.

Always allow at least 30 seconds when unplugging the FUYLTower from a network before plugging it into a different network. This ensures that the FUYLTower is ready to connect to a new network.

## **CONNECTING – OUICK START**

Connecting to the FUYLTower Management Portal (FTMP) is done through a web browser, such as Internet Explorer, Firefox, Chrome or Safari.

#### FUYLTOWER ADDRESS

Obtaining the network address (IP address) of the FUYLTower is done through the admin keypad override mode on the control panel of the FUYLTower. For detailed instructions, refer to the FUYLTower User Manual.

Note: Wait for at least 60 seconds after powering on the FUYLTower or connecting the network cable to the laptop or LAN before attempting to check the address.

Use the admin control access key (the smaller of the keys) to start the process. Now enter the 8 digit auth code. When the menu options appear, press 6. The IP address should be displayed. If the DHCP server has not yet issued an IP address, wait for few minutes and try again.

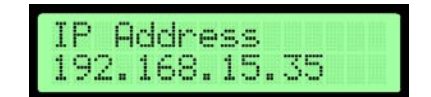

#### ACCESSING THE PORTAL

Open the web browser and type the address into the URL bar at the top of the screen, using the address that was displayed on the FUYLTower LCD, but add :9898 at the end.

http://xxx.xxx.xxx.9898/

| Login                        | × + |
|------------------------------|-----|
| + http://192.168.15.35:9898/ | /   |

When the page loads, a login should be displayed.

Important: Now that you have tested the portal connection, there are some other access methods that would be beneficial to understand. They are discussed in the CONNECTING - ADVANCED section.

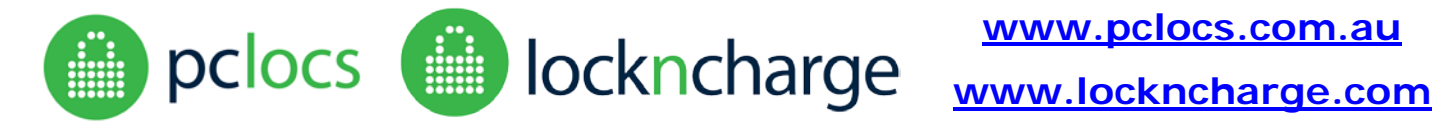

### **CONNECTING – ADVANCED**

#### AUTOMATIC IP ADDRESS DISCOVERY

If using an mDNS hostname discovery service (eg. Bonjour for Windows or MAC), the FUYLTower can be accessed using the name defined during setup. See SYSTEM CONFIGURATION section. eg. http://tower-name.local:9898/

This is advantageous because IP addresses on a network can sometimes change, so it would be necessary to return to the control panel to find the new address.

Note: Due to network compatibility issues there are some situations where the .local domain may not work. In this case there is always the option to fall back to the manual IP address method described above.

Note: Bonjour is commonly used Windows or MAC software which is used for device discovery on a local network, such as when configuring a printer. Always download applications from a trusted source and take steps to ensure that the downloaded file is the correct one before installing.

Because web browsers can change rapidly as new versions are released, the FTMP has been designed to support multiple access methods. The FTMP supports two modes of access, secure login, and compatibility mode.

#### SECURE MODE

Open the web browser and type the address into the URL bar at the top of the screen. Note https instead of http. Use the IP address of the FUYLTower or the hostname as shown below.

https://xxx.xxx.xxx.xxx:9899/

OR

https://tower-name.local:9899/

This will open a SECURE connection to the FUYLTower Management Portal. However some web browsers will think that this connection is dangerous, and security warnings will appear. Read below for an explanation.

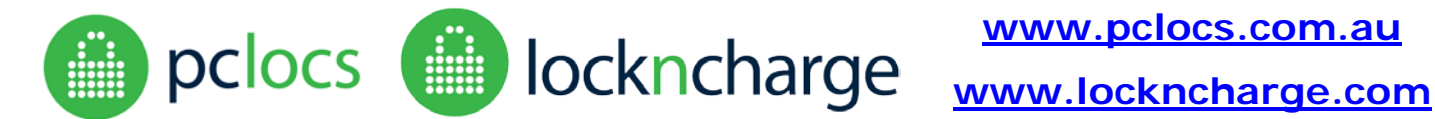

#### **BROWSER SECURITY WARNINGS**

Some browsers will falsely report security warnings after secure login is attempted. The explanation is simple. The site is on a local network, not the internet, so the browser cannot verify the identity of the site. But the connection is secure, so it is safe to click past the warnings.

| It is              | s completely safe to bypass the following browser s                                                                                                    | curity warnings in this situation. Re                                                                                                    | member, you are not                                                                        |
|--------------------|----------------------------------------------------------------------------------------------------|----------------------------------------------------------------------------------------------------|--------------------------------------------------------------------------------------------|
| con                | necting through the internet, so there a very much re                                                                                                    | uced risk of attack attempts.                                                                                                    |                                                                                            |
|                    |                                                                                                    |                                                                                                    |                                                                                            |
| Goo                | ogle Chrome                                                                                                    | Mozilla Firefox                                                                                                    |                                                                                            |
| Yo<br>Atta<br>pass | ur connection is not private<br>ckers might be trying to steal your information from fuyltower.local (for example,<br>iwords, messages, or credit cards). NET::BRR_CERT_AUTHORITY_INVALID<br>inced        | <ul> <li>Disconnection is Untrusted</li> <li>We share sheef if ends to connect securely to furthwaredocad9999, but connection is secure.</li> <li>Normally, when you to to connect securely, data will present thand iden going to the right place. However, this site's identity can be used to the right place. However, this site's identity can be used to the right place.</li> <li>Wata Should Do 7</li> <li>You sumally connect to this all waith on problems, this enter could mean generative the right you shouldn't continue.</li> <li>Understand the right.</li> <li>Inchnical Details</li> <li>Inderstand the Risks</li> </ul> | re can't confirm that your<br>diffication to prove that you<br>4 that someone is trying to |
| Inte               | ernet Explorer                                                                                                    | Apple Safari                                                                                                    |                                                                                            |
| 8                  | There is a problem with this website's security certificate.                                                                                                    | Safari can't verify the identity of the webs                                                                                                    | ite "example.com".                                                                         |
|                    | The security certificate presented by this website was not issued by a trusted certificate authority.<br>The security certificate presented by this website was issued for a different website's address. | website that is pretending to be "example.com"<br>confidential information at risk. Would you like t<br>anyway?                                                                                                    | , which could put your<br>o connect to the website                                         |
|                    | Security certificate problems may indicate an attempt to fool you or intercept any data you send to the<br>server.                                                                                        |                                                                                                    |                                                                                            |
|                    | We recommend that you close this webpage and do not continue to this website.                                                                                                    | ? Show Certificate                                                                                                    | Cancel Continue                                                                            |
|                    | Click here to close this webpage.                                                                                                    |                                                                                                    |                                                                                            |
|                    | Continue to this website (not recommended).                                                                                                    |                                                                                                    |                                                                                            |
|                    | More information                                                                                                    |                                                                                                    |                                                                                            |
|                    |                                                                                                    |                                                                                                    |                                                                                            |
|                    |                                                                                                    |                                                                                                    |                                                                                            |

If you are not able to bypass these warnings, you may need to connect using compatibility mode.

#### COMPATIBILITY MODE

Compatibility mode was demonstrated in the "Connecting - Quick Start" section. Using compatibility mode, you are slightly more vulnerable to attack on the local network, because traffic, including passwords are not transmitted securely and can be 'sniffed' (but only by users on the same local network). Consider who has access to the local network if choosing to use this connection on a regular basis.

Connecting using compatibility mode is very similar to using secure mode, except the address is slightly different. http is used instead of https, and 9898 is used instead of 9899.

http://tower-name.local:9898/

#### OR

http://xxx.xxx.xxx.9898/

(Where the xxx are replaced by the IP address obtained from the admin keypad control panel)

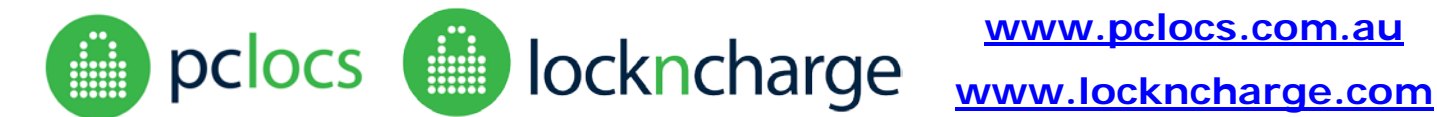

### LOGIN

Use the following default credentials to login to the web portal for the first time:

Username: admin Password: uberbasket

|               | Fuyltower Management                           |
|---------------|------------------------------------------------|
|               | Login                                          |
| Home          | Please fill out the following fields to login: |
| Locker Status | Username                                       |
| Event Log     | admin                                          |
| System        | Password                                       |
| Diagnostics   | •••••                                          |
| Wifi          | Login                                          |

Once login is successful, you will have access to some functionality of the system. The first thing you should do is to change your admin password for future logins.

| User 🔹          |
|-----------------|
| Change Password |
| Logout          |

In the top right corner of the window, under User, select Change Password.

The username must be "admin". Type a strong password for the account. You will need to repeat the password to confirm that it is correct. Now, in future, you can log in using the "admin" username and the password you have just set.

|             | Change password                                          |
|-------------|----------------------------------------------------------|
| Home        | Please fill out the following fields to change password: |
| cker Status | Username                                                 |
| Event Loa   | admin                                                    |
| System      | Password                                                 |
| iagnostics  | •••••                                                    |
| Wifi        | Password Repeat                                          |
|             |                                                          |

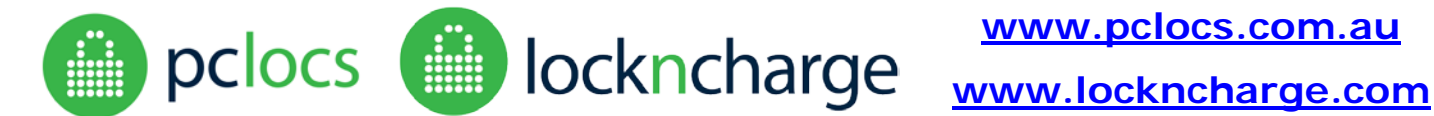

## LOCKER STATUS SCREEN

|             | Click to force lockers to unloc |        |                 | inlock         |              |    |
|-------------|---------------------------------|--------|-----------------|----------------|--------------|----|
|             | Fuylto                          | wer l  | Managem         | ent            | $\backslash$ |    |
|             | Locke                           | rs     |                 |                |              |    |
| Home        | Locker ID                       | Alarm  | Access Attempts | Time Locked    | Locked       |    |
| cker Status | 1                               | Stuck  | 625             | 1 d, 1 h, 29 m | <b>a</b>     | N. |
| Event Log   | 2                               | Stuck  | 205             | 1 d, 1 h, 35 m |              | ۶  |
| System      | 3                               |        | 453             | 1 d, 1 h, 33 m | <b>a</b>     | p  |
| iagnostics  | 4                               |        | 465             | 1 d, 1 h, 35 m | <b>a</b>     | ۶  |
|             | 5                               |        | 206             | 1 d, 1 h, 33 m | <b>a</b>     | ×  |
|             | 6                               |        | 467             | 1 d, 1 h, 35 m | <b>a</b>     | ۶  |
|             | 7                               |        | 200             | 1 d, 1 h, 33 m | <b>a</b>     | p  |
|             | 8                               | Breach | 454             | 1 d, 1 h, 35 m | <b>a</b>     | ۶  |
|             | 9                               |        |                 |                |              | ۶  |
|             | 10                              | Stuck  |                 |                |              | p  |
|             | 11                              |        |                 |                |              | p  |
|             | 12                              |        |                 |                |              | ۶  |
|             | 13                              |        |                 |                |              | p  |
|             | 14                              |        |                 |                |              | ×  |
|             | 15                              |        |                 |                |              | ×  |

The following information is presented in the table.

Alarm: Indicates if the lockers has alarms - "breach" (door has opened suspiciously) or "stuck" (door is not managing to open). See the FUYLTower user guide for more information on the alarms. (Note: Pressing the blue wrench to unlock the locker will clear the alarm, but it may return if the circumstances that caused the alarm haven't changed)

Access attempts: The number of times that the user has tried to guess their pin and failed.

Time locked: The time since the door was locked.

Locked: Indicates whether the locker is locked.

Force unlock: Click the blue "wrench" to override the locker. Note that the PIN that was used to close the locker will be forgotten.

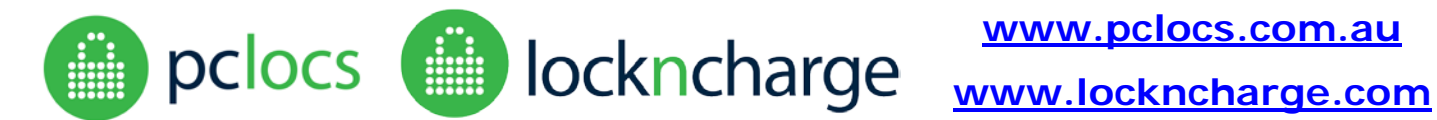

### **EVENT LOG**

|          |        |              |                     |        | Show                                            |
|----------|--------|--------------|---------------------|--------|-------------------------------------------------|
|          |        |              |                     |        |                                                 |
| Event ID | Class  | Event Code   | Opte/Time           | Locker | Message                                         |
|          |        |              |                     |        |                                                 |
| 39       | ACMIN  | ADM_WCLOGN   | 21/04/2016 15:38:39 |        | wes portal admin login delected: 172 16 232 101 |
| 38       | ACMIN  | ADM_WELDGOFF | 21/04/2016 10 48 04 |        | Web portal admin legicut delected               |
| 37       | ACMIN  | AOM_WCLOGN   | 21/04/2016 08:54:43 |        | Web portal adminision delected: 172.16.232.101  |
| 36       | ADMIN  | ADM_WCLOGIN  | 21/04/2016 08:04:51 |        | Web portal admin login delected: 172.15.232.101 |
| 36       | ADMIN  | ADM_WCLOGOFF | 21/04/2016 08:02:29 |        | Web portal admin logout delected                |
| 34       | ADMIN  | ADM_WOLDGIN  | 21/04/2016 07:58:43 |        | Web portal admin login delected: 172 16 232 101 |
| 30       | SYSTEM | SYS_PWRON    | 21/04/2016 07:56:56 |        | System power on, disk usage 6%.                 |
| 32       | SYSTEM | SYS_PWRDOWN  | 21/04/2016 07:55 03 |        | System power off, time is approximate           |
| 31       | SYSTEM | SYS_PVIRON   | 21/04/2016 07:54:55 |        | System power on, disk usage 0%.                 |
| 29       | ADMIN  | ADM_WOLDGOFF | 21/04/2016 07:51 14 |        | Web portal admin legeut detected                |
| 30       | BYSTEM | 5Y5_PWRDOWN  | 21/04/2016 07:51:02 |        | System power off, trise is approximate          |
| 20       | ADMIN  | ADM_WOLOGIN  | 21/04/2016 07:50:32 |        | Web portal admin login detected: 172.15.232.101 |
| 27       | ADMIN  | ADN_WOLOGOFF | 21/04/2016 07:47:38 |        | Web portal admin logout detected                |
| 26       | ADMIN  | ADM_WOLOGIN  | 21/04/2016 07:45 19 |        | Web portal admin login detected: 172.15.232.101 |
| 25       | ADMIN  | ADM_WGLOGOFF | 20/04/2016 16:55:43 |        | Wep portal admin logout detected                |
| 24       | ADMIN  | ADM_WCLOGIN  | 20/04/2016 16:55 18 |        | Web portal admin login detected: 172 15 232 101 |
| 23       | ADMIN  | ADM_WGLOGOFF | 20/04/2016 16:37:13 |        | Web portal admin logost detected                |
| -22      | AOMIN  | ADM_WCLOGIN  | 20/04/2016 16:36:23 |        | Web portal admin login delected: 172.35.232.301 |
| 24       | SYSTEM | SYS PWRON    | 2006/2016 16:34:35  |        | System power on, cisk usage 8%.                 |

The event log records all operations of the locker tower, with time stamped logs of locker use, failed PIN entries, admin logins etc.

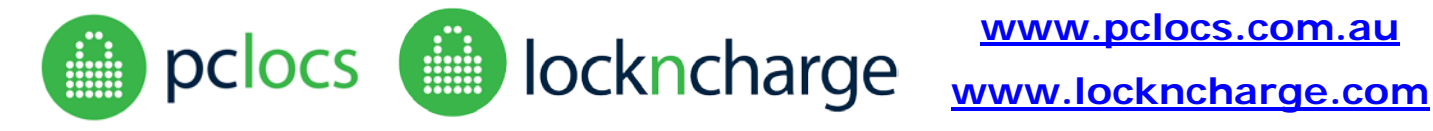

#### **EVENT CLASSES**

- AUDIT\_TRAIL -Actions performed by users of the lockers, i.e. unlocking, locking
- ADMIN Actions performed by the administrator, either through the keypad or the management portal.
- SYSTEM Actions related to the system.
- CLOCK Actions related to clock sync events.
- ERROR System errors that caused the application to shut down.

#### **EVENT CODES**

- LCKR\_OPENED A user opened a locker that was locked.
- LCKR\_CLOSED A user locked a locker.
- LCKR\_DENY A user attempted to open a locker but failed.
- LCKR\_TMPBAN Users are temporarily banned due to too many access attempts.
- LCKRS\_FULL All lockers are full.
- ADM\_KPAUTH Admin used auth code on keypad to log into the control panel.
- ADM\_KPOPEN Admin used keypad to override and unlock locker.
- ADM\_KPOPENALL Admin used keypad to override and unlock all lockers.
- ADM\_KPEXIT Admin exited control panel on keypad.
- ADM\_WCLOGIN Admin logged in on management portal using web browser.
- ADM\_WCOPEN Admin used management portal to override and unlock locker.
- ADM\_WCOPENALL Admin used management portal to override and unlock all of the lockers.
- ADM\_WCLOGOFF Admin logged out of management portal using web browser.
- ADM\_WCPWCHANGE Admin changed their management portal password.
- SYS\_PWRON System power on was registered.
- SYS\_PWRDOWN System power down was registered.
- SYS\_APPRESTART The FUYLTower application firmware was restarted.
- SYS\_APPREINIT The FUYLTower application was reinitialized, all locker data was erased, and lockers are now unlocked.
- SYS\_FWUPDATE The firmware was updated using the management portal.
- SYS\_FCTRYRESET A factory reset was performed using the management portal (reported when possible to do so)
- LCKRS\_EMPTY All lockers are empty.
- ADM\_WCLOGINDENY Admin tried to login to management portal but failed authentication.
- SYS\_APPFAIL The application firmware tried to start but failed.

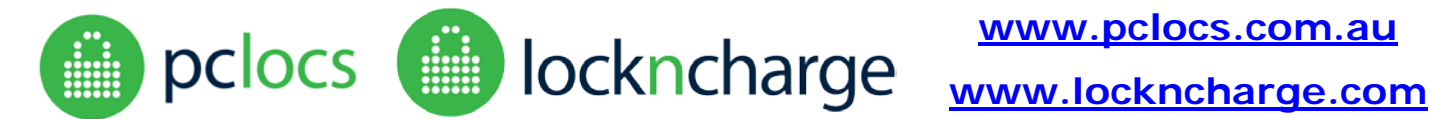

ADM\_KPRSTAUTH - Admin used management portal to reset the admin keypad auth code.

LCKR\_BREACH - A locker was opened suspiciously without supplying the PIN code.

ADM\_WCDIAG - Admin used management portal to run diagnostics.

ADM\_KPDIAG - Admin used the keypad admin mode to run diagnostics.

ADM\_ACTIVATION - Admin used an activation code to log into the management portal.

LCKR\_STUCK - A locker is stuck or is reporting closed when it should be open.

#### DATE/TIME

If the time appears to be wrong (you should be able to see your own admin login quite recently), you will need to go to the system menu to check the local timezone and to set the current time.

#### FILTERING

Each text field can be filtered, by typing in the text box below the heading for each column and pressing Enter or Tab. For example, to search for SYSTEM class events, type SYS underneath Class and press Enter.

#### SORTING

Sorting is always done by time. The order of sorting can be reversed by clicking on the "Time" heading.

#### **EXPORT TO CSV**

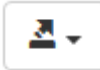

Click the menu icon in the top right corner, and select export to CSV. The browser may ask some questions, and then a file will be downloaded containing all events which are on the screen.

#### SHOW ALL

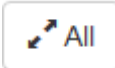

Click the All icon in the top right corner, to show all events. Note: This could take a long time to load. This could be used in combination with "Export to CSV" to download the entire event history.

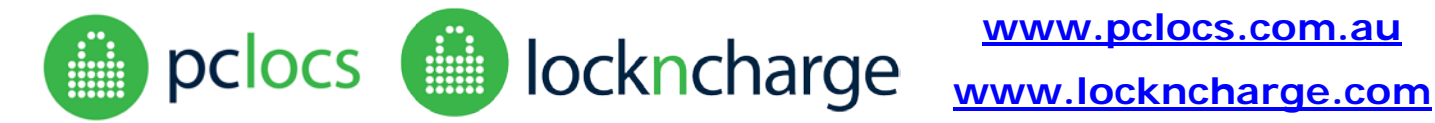

### **SYSTEM**

### **Fuyltower Management**

#### Application

Ho Locker Event Syste

| Home          | The firmware application is running. |                                                                                                    |  |  |  |
|---------------|--------------------------------------|----------------------------------------------------------------------------------------------------|--|--|--|
| _ocker Status |                                      |                                                                                                    |  |  |  |
| Event Log     | Restart                              | Save the application state and restart. PIN codes will be saved after system resume.                           |  |  |  |
| System        |                                      |                                                                                                    |  |  |  |
| Diagnostics   | Reinitialize                         | Delete all saved state, including PIN codes, and restart. Warning: All lockers will be unlocked after restart. |  |  |  |
| Wifi          | Reset Auth                           | Reset the keypad admin auth code. A random code will be provided when the page reloads.                        |  |  |  |
|               | Set Time                             | Set the internal system time using the time from your local computer.                                          |  |  |  |
|               | Update                               | Update the locker firmware.                                                                                    |  |  |  |
|               | Factory reset                        | Return to factory default state of system. Warning: All user specific data and updates will be lost.           |  |  |  |

#### **APPLICATION**

The "application" refers to the firmware program on the FUYLTower which controls the LCD display, keypad, and the locks. It is not to be confused with the "management portal" which is the browser based program that you are using to remotely connect to the FUYLTower.

Application Status: Shows whether the firmware application is running. The application should only ever stop running in a serious error situation.

Restart: Press this button to restart the application, if you think that the keypad or LCD display have become unresponsive.

Reinitialize: This is a more serious restart, which also clears the locker database. The lockers will all be unlocked due to this action, and the PIN codes will be forgotten.

Reset Auth: This is to be used in case the auth code for the admin keypad override mode has been forgotten. A new random code will be displayed, and this can be used on the control panel to manually set a new code using the keypad.

Set Time: This will set the clock of the locker to the current time of the computer connected.

Update: This can be used to update the locker firmware. Only attempt this under the direction of PC Locs / LockNCharge.

Factory Reset: This will remove all updates, delete event logs and configuration settings and return the unit back to a factory default state. Only attempt this under the direction of PC Locs / LockNCharge.

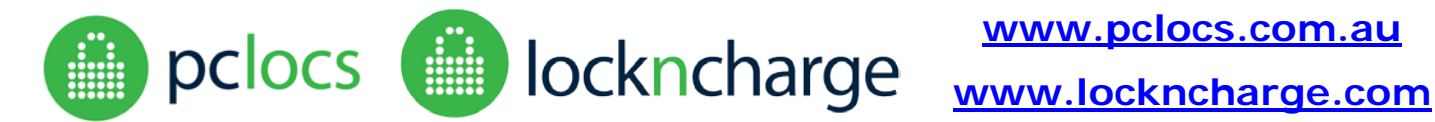

#### CONFIGURATION

#### Configuration

| Australia/Pertit |               |
|------------------|---------------|
| Proxy Hostname   | Proxy Port    |
|                  |               |
| Latitude         | Longitude     |
|                  |               |
| Assist FUID      | Assist FSPK   |
| ,                |               |
| FUYLTower Name   | Contact Email |
|                  |               |
| Save Config      |               |

This is used to set details specific to the locker installation. Set the local timezone and specify a proxy hostname and port if required. Give the locker a descriptive name (eg. Cafeteria) and a contact email address for the person responsible for the site. Enter latitude/longitude for the locker so that assist emails can help to pinpoint location if necessary.

Note: FUYLTower Name must only contain alphanumeric and hyphen characters eg. 'Library-2' but not 'Library #2'. The FUYLTower Name entered here is used for automatic IP address discovery. See CONNECTING-ADVANCED section.

If you intend to use the Fuyl Tower Assist service please contact your sales representative to receive the FUID and FSPK credentials. The codes need to be copied into the appropriate boxes to allow the service to run. These codes may be added at a later time if necessary, and the tower must have access to the internet for the Assist service to operate.

Press "Save Config" when you have entered all of the appropriate details. If the update is successful, logout from the management portal and power-cycle the tower.

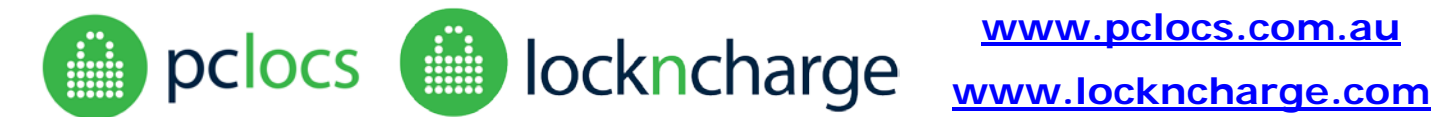

## DIAGNOSTICS

Only run diagnostics under the instruction of PC Locs / LockNCharge. Diagnostics should only be performed with a direct LAN connection between the tower and laptop because action is required at the tower in response to the test routines.

Running diagnostics can reset elements of the FUYLTower state, including unlocking lockers and forgetting PIN codes. The following warning is displayed to stop unintended activation of the diagnostics routine.

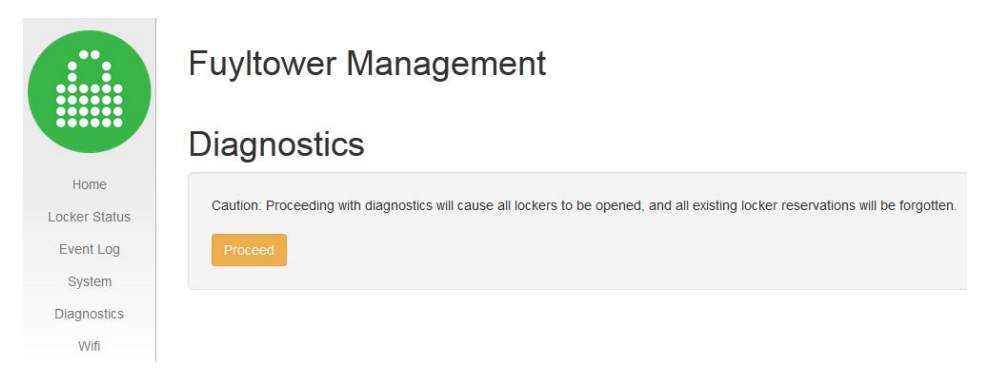

Diagnostic checks can be run by choosing a test from the available buttons. Pay attention to the LCD display on the control panel of the FUYLTower, as sometimes you will need to follow the prompts and press keys on the keypad.

|               | Fuyltower Management                                   |
|---------------|--------------------------------------------------------|
|               | Diagnostics                                            |
| Home          | Output                                                 |
| Locker Status | Choose a test, then follow the prompts on the display. |
| Event Log     |                                                        |
| System        |                                                        |
| Diagnostics   |                                                        |
| Wifi          |                                                        |
|               | Display Database Keypad Lock comms Lock Unlock         |

Diagnostic tests can take a while to run, so please wait for the output to appear in the message box.

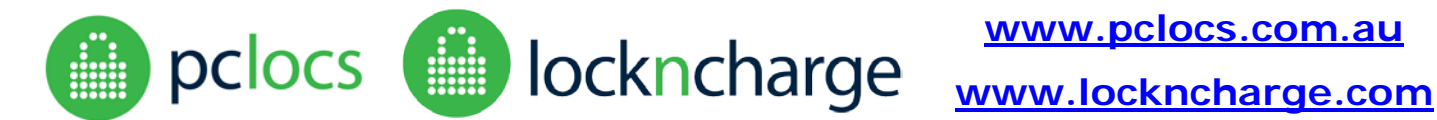

### WIFI

Provision has been made for the addition of a WiFi transceiver to enable wireless management of the lockers without a direct LAN cable connection.

If WiFi is to be used in place of the wired LAN connection then a WiFi adaptor will need to be connected to one of the USB ports on the top of the controller behind the LCD display. The wired LAN should still remain connected for initial setup.

On the WiFi menu page select the network from the available list and enter the WiFi Passphrase, then click on CONNECT.

If the network and passphrase are valid then the page will indicate that the WiFi is connected. Logout, disconnect the wired LAN cable and power-cycle the tower to allow the WiFi to activate.

Once the FUYL Tower has restarted you will be able to connect to the tower in the same manner as before using a WiFi enabled device. If the 'tower-name.local' feature is not being used then the new IP address should be checked with the local admin function. See CONNECTING-QUICK START section.

|               | Fuyltower Management                                          |
|---------------|---------------------------------------------------------------|
|               | Wifi                                                          |
| Home          | Wifi is NOT connected - reload the page to scan for networks. |
| Locker Status |                                                               |
| Event Log     | Network                                                       |
| System        |                                                               |
| Diagnostics   | Wifi Passphrase                                               |
| Wifi          |                                                               |
| ł             | Use WPA-RADIUS/EAP                                            |

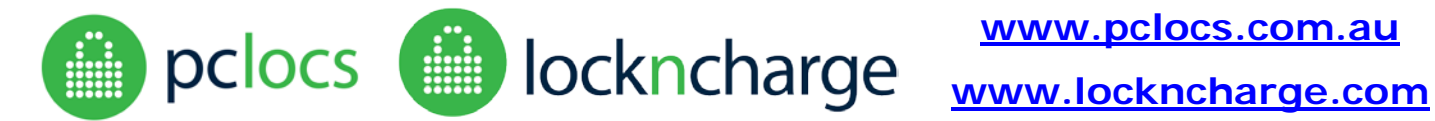

### TROUBLESHOOTING

| When I try to display the IP address of the FLIVI Tower, it seems                                                               | This indicates that the EUVI Tower is not connected to a network                                                                                                    |
|----------------------------------------------------------------------------------------------------|----------------------------------------------------------------------------------------------------|
| to be blank                                                                                                    | or the DHCP server has not yet issued an address to the tower                                                                                                    |
|                                                                                                    | · · · · · · · · · · · · · · · · · · ·                                                                                                    |
|                                                                                                    | Check that the FUYLTower is powered.                                                                                                    |
|                                                                                                    | Check that the network cable is connected to a valid network                                                                                                    |
|                                                                                                    | port. If there are network activity lights, check that they are                                                                                                    |
|                                                                                                    | illuminated or flashing.                                                                                                    |
|                                                                                                    | Open the control panel door of the FUYLTower and check for                                                                                                    |
|                                                                                                    | door.                                                                                                    |
| I found the IP address of the FUYLTower, but the web browser<br>has an error when I try to go to "http://xxx.xxx.xxx.xxx:9898/" | Your computer is probably not able to communicate with the FUYLTower.                                                                                                    |
| "Server not found"                                                                                                    | Try to ping the IP address (google "how to ping an ip"), and                                                                                                    |
|                                                                                                    | check if there is a response.                                                                                                    |
| "This webpage is not available"                                                                                                 | If no response, there is a network problem Check the ID address                                                                                                    |
| "This page can't be displayed"                                                                                                  | of your computer versus the one for the FUYI Tower (google "LAN                                                                                                    |
|                                                                                                    | ip of my computer"). They should be similar except for the last                                                                                                    |
|                                                                                                    | few numbers.                                                                                                    |
|                                                                                                    | Try upplugging the network cable at both your computer and the                                                                                                    |
|                                                                                                    | FUYLTower, wait 30 seconds and then replug.                                                                                                    |
|                                                                                                    |                                                                                                    |
| I can connect to the FUYLTower using its IP address, but I can't                                                                | Make sure you have installed Bonjour software on your computer.                                                                                                    |
| use <u>mup.//tower-name.iocal.9696</u> . What does this mean?                                                                   | devices. Always install software from a trusted source                                                                                                    |
|                                                                                                    |                                                                                                    |
|                                                                                                    | Try refreshing the browser page in a few minutes. DNS servers                                                                                                    |
|                                                                                                    | can take a while to refresh their caches                                                                                                    |
|                                                                                                    | Unfortunately, some network conditions don't allow the automatic                                                                                                    |
|                                                                                                    | configuration to work.                                                                                                    |
|                                                                                                    | The reasons can be quite technical and require investigation into                                                                                                    |
|                                                                                                    | each network server and router setup, making it impractical for                                                                                                    |
|                                                                                                    | us to guarantee support for this feature.                                                                                                    |
| I can connect to the FUYLTower using http, but when I try to use                                                                | Short answer: Try to click through the warnings, because they                                                                                                    |
| "secure mode" https, I get all warnings and errors. What does                                                                   | don't really apply in this situation. Browsers are making this                                                                                                    |
| this mean?                                                                                                    | increasingly difficult all the time, usually you have to "add a                                                                                                    |
|                                                                                                    | security exception" and click several buttons of confirmation.                                                                                                    |
|                                                                                                    | This is a problem authenticating security certificates on local                                                                                                    |
|                                                                                                    |                                                                                                    |
|                                                                                                    | networks. Ordinarily on the internet, certificates are signed by                                                                                                    |
|                                                                                                    | networks. Ordinarily on the internet, certificates are signed by trusted authorities as an "identity check" for websites.                                                                                                    |
|                                                                                                    | networks. Ordinarily on the internet, certificates are signed by<br>trusted authorities as an "identity check" for websites.<br>On a local network, however, this "identity check" is not as                                                                  |
|                                                                                                    | networks. Ordinarily on the internet, certificates are signed by<br>trusted authorities as an "identity check" for websites.<br>On a local network, however, this "identity check" is not as<br>important. What matters is that traffic, including passwords, |